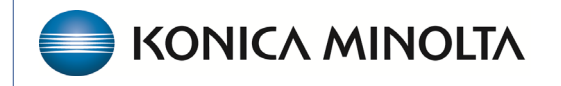

HEALTHCARE IT

# **Exa® PACS RIS**

# **Feature Summary**

**Exa PACS/RIS on Mobile Devices** 

©2024 Konica Minolta Healthcare Americas, Inc.

When you sign into Exa PACS/RIS on a tablet or other mobile device, it opens its mobile-optimized site. This site offers touch screen functionality with a simplified interface and intuitive navigation for smaller screens. You can easily access features and tools with touch screen gestures and simple controls.

## Worklist

You can search for a patient by name on the All Studies tab or select a worklist filter from the dropdown menu.

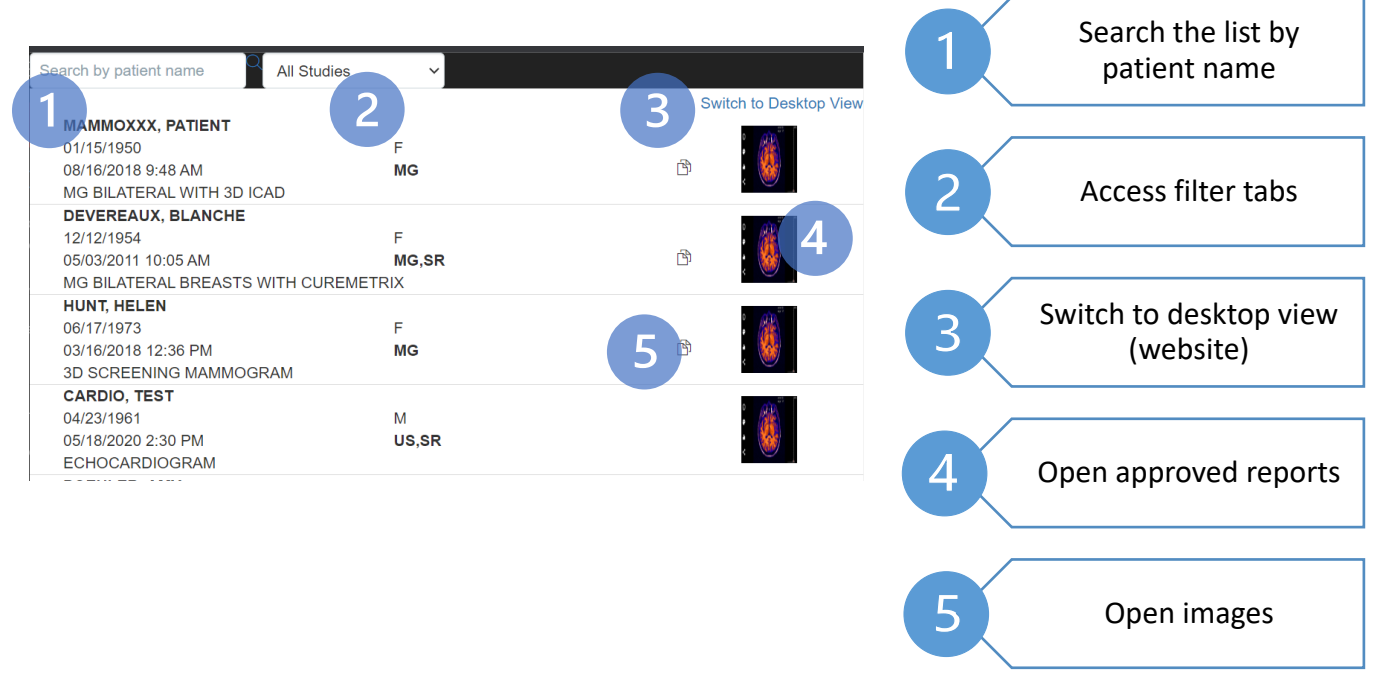

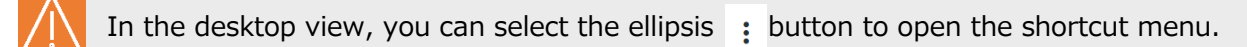

| < 🗆 |     |                                                                                                    |     |     |     |   |   |  |     |          |    |  |   | ST          | ATUS |    | ACCOUNT NO. |           |          |     |           |
|-----|-----|----------------------------------------------------------------------------------------------------|-----|-----|-----|---|---|--|-----|----------|----|--|---|-------------|------|----|-------------|-----------|----------|-----|-----------|
|     |     | </th <th>•</th> <th>• c</th> <th>1</th> <th>*  </th> <th></th> <th></th> <th>ß</th> <th></th> <th>ď</th> <th></th> <th>☆</th> <th><b>(i</b>)</th> <th>Ġ</th> <th>Ap</th> <th>provo</th> <th>d</th> <th></th> <th>riv</th> <th></th> | •   | • c | 1   | * |   |  | ß   |          | ď  |  | ☆ | <b>(i</b> ) | Ġ    | Ap | provo       | d         |          | riv |           |
| +   | •   |                                                                                                    | •   | • 4 | 1   | * |   |  |     | °o       | C? |  | * | (           | V    |    | Edi         | t Study   |          |     |           |
| +   |     |                                                                                                    | •   |     | 2 - | * |   |  | ß   |          | ď  |  | ☆ | ()          |      |    | Pat         | ient Info | ormation |     |           |
|     |     | _                                                                                                    |     |     |     |   | _ |  | -   |          |    |  |   | -           |      | 1  | Cha         | ange Sta  | atus     | •   |           |
|     | •   |                                                                                                    | ) ( | ° ( | 2   | * |   |  |     | 8        | ď  |  | * | 1           | 1    |    | Exa         | Im        |          | Þ   | 57f20caC  |
| +   | •   |                                                                                                    | •   | ۰ د | 1   | * |   |  |     | <b>%</b> | C" |  | ☆ | (1)         | 1    | 4  | Act         | ions      |          | Þ   | af3ce525( |
|     | ~ / | _ 4                                                                                                    |     | _   | ~   |   | - |  | -75 |          | -2 |  |   | 0           |      | -  | Ima         | ages      |          | Þ   |           |

#### **Image view**

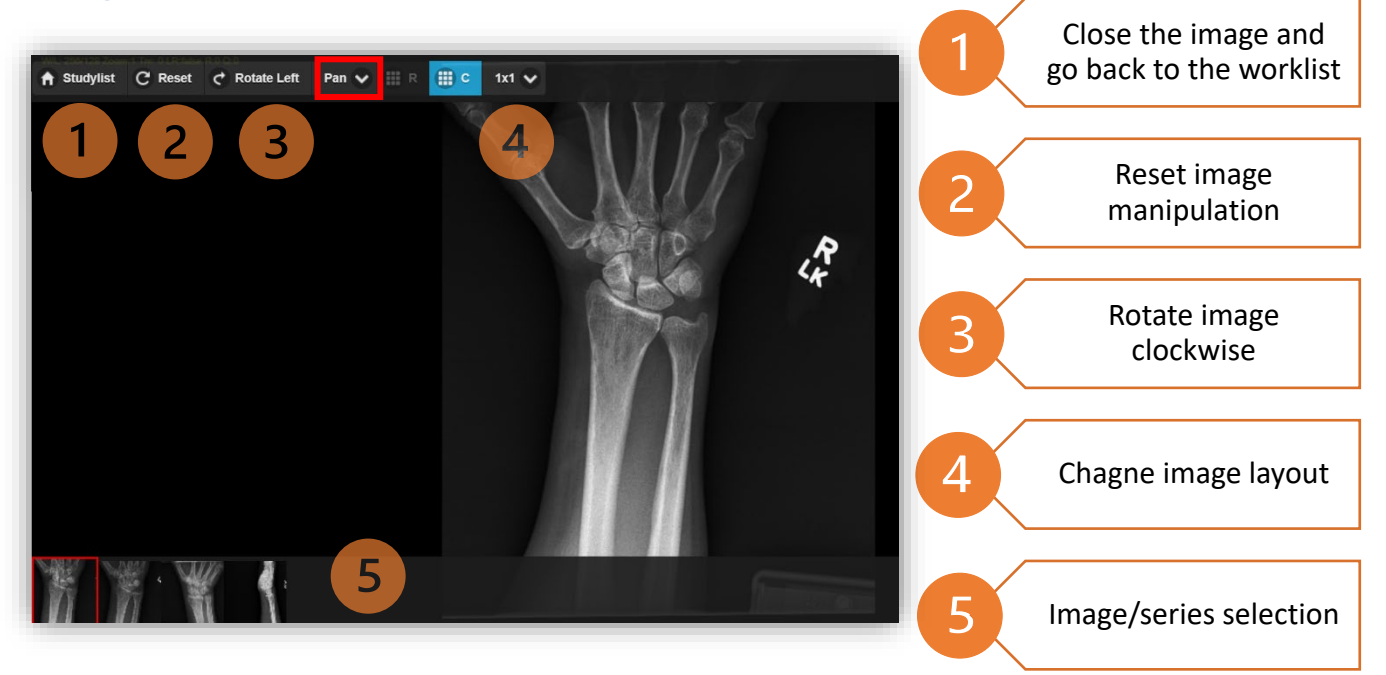

### **Viewer tools**

Select tools by dragging your finger on the touch screen.

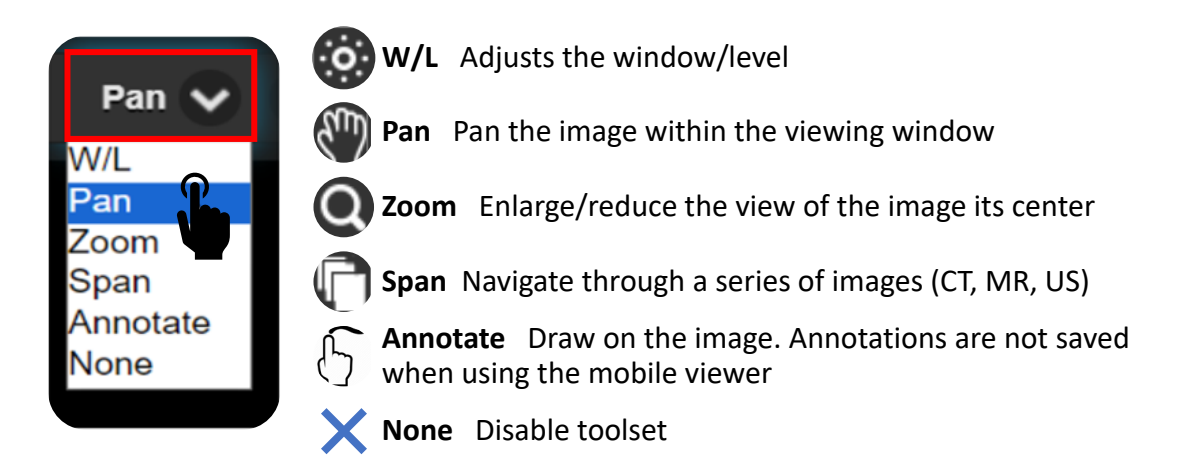